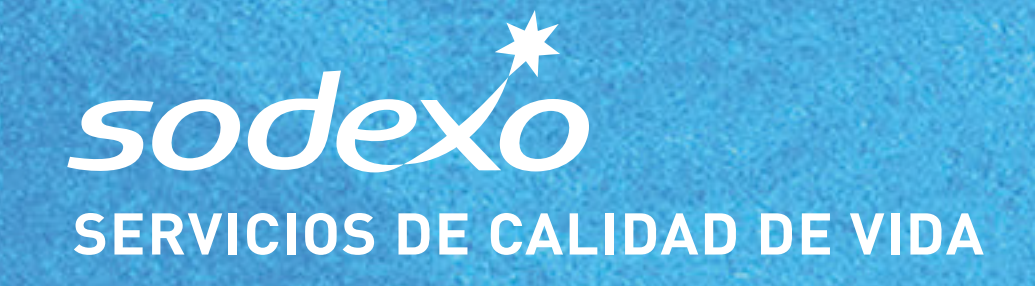

## GUÍA DE USUARIO

Iniciar Sesión o Crear una cuenta

Correo electrónico

Contraseña.

Mantener sesión iniciada Olvidé mi contraseña

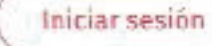

(Fspañol \$

26

# BienNenido

### AL MEJOR SERVICIO DE ALIMENTACIÓN

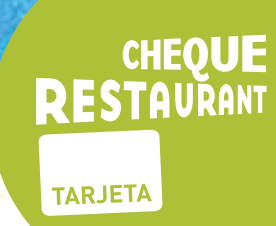

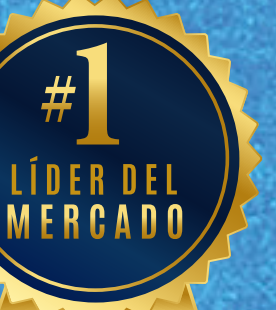

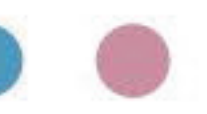

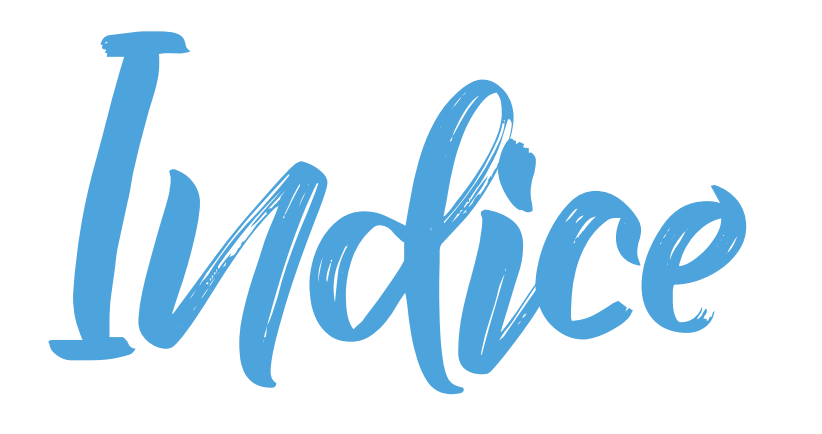

| Tarjeta Sodexo                                  | 3  |
|-------------------------------------------------|----|
| Pago online desde la App                        | 6  |
| Pago desde la App en restaurantes y comercios   | 8  |
| Pago con Rut desde la App                       | 10 |
| Pago con Rut desde la Web                       | 11 |
| Cambio de PIN de Compra                         | 12 |
| Agregar o modificar correo                      | 13 |
| Cómo activar la tarjeta                         | 14 |
| Cómo generar bloqueo y reposición de la tarjeta | 15 |

### sodex\*

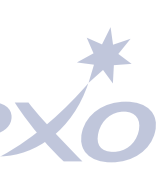

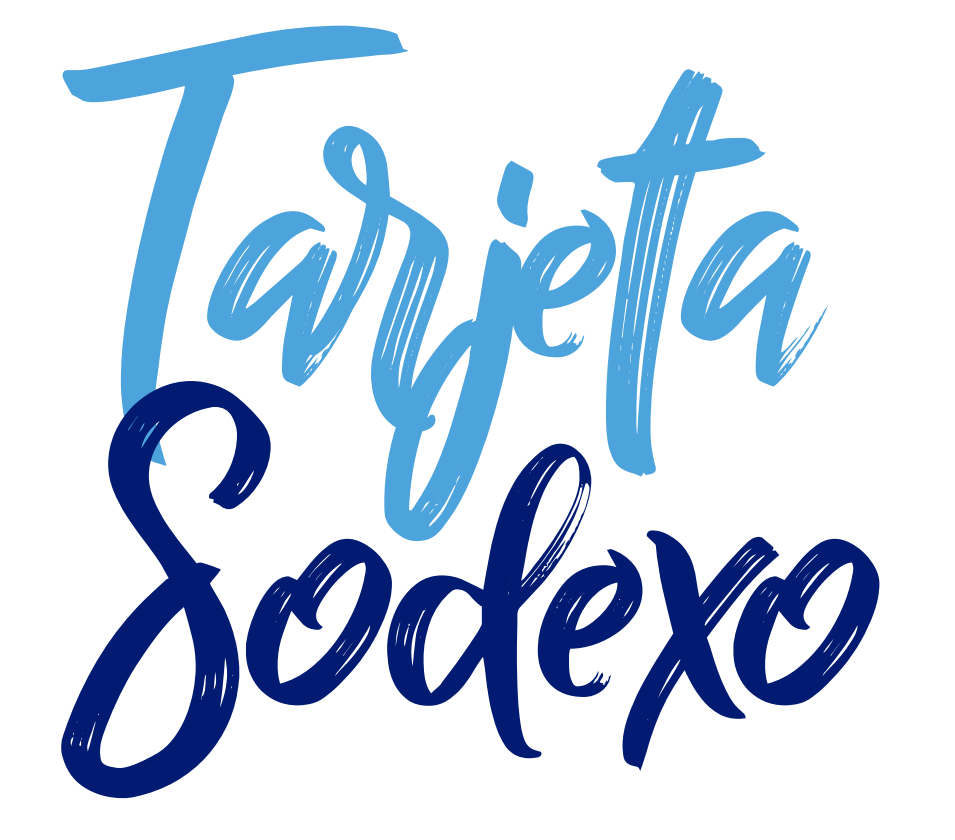

Tu beneficio de alimentación 100% digital que se puede habilitar y utilizar usando Sodexo App.

### sodexc

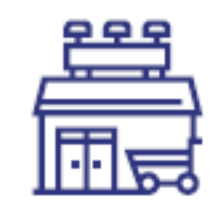

Utilízala en nuestros más de 13.000 comercios asociados a lo largo del país incluida una amplia red de restaurantes con delivery.

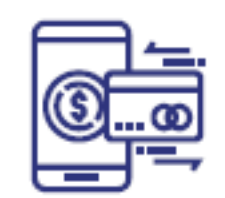

Realiza toda la administración de tu beneficio mediante la App: activación, bloqueo, visualización de saldo, pago, buscar comercios y ver promociones.

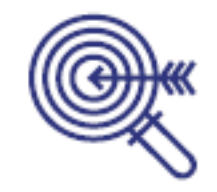

Paga el monto exacto.

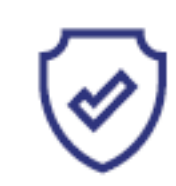

Mayor seguridad.

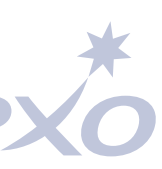

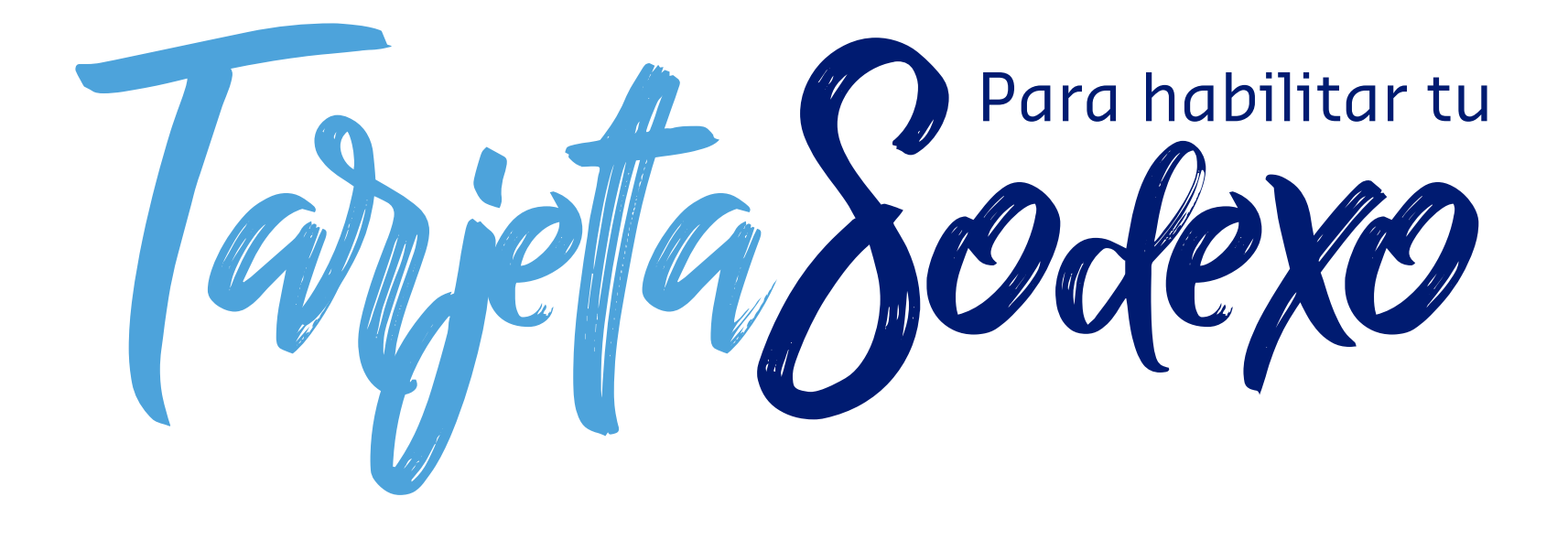

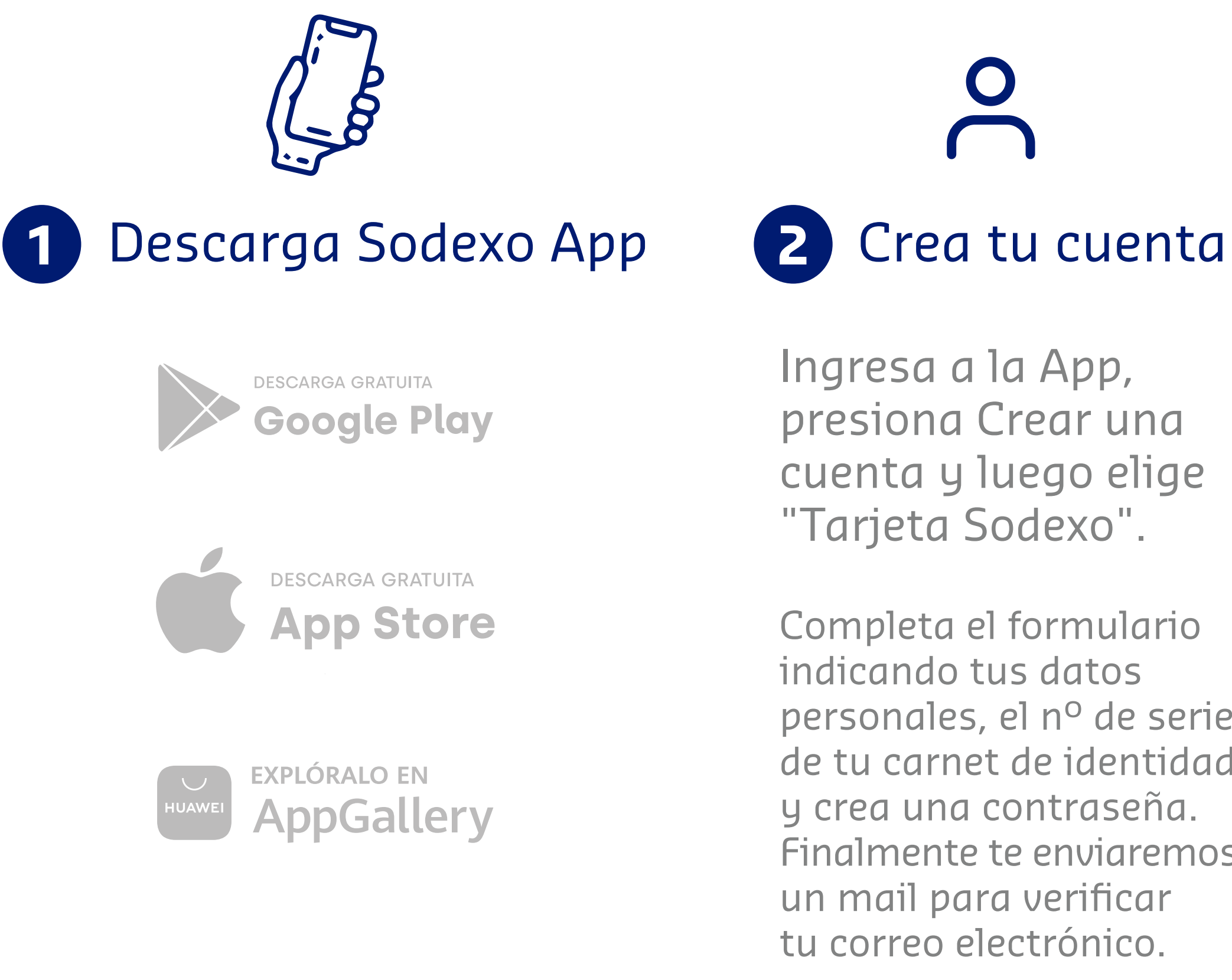

Ingresa a la App, presiona Crear una cuenta y luego elige "Tarjeta Sodexo".

Completa el formulario indicando tus datos personales, el n<sup>o</sup> de serie de tu carnet de identidad y crea una contraseña. Finalmente te enviaremos un mail para verificar tu correo electrónico.

\*También puedes realizar este proceso en Sodexo.cl y dirigirte al portal de personas.

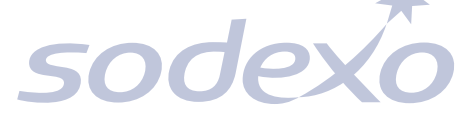

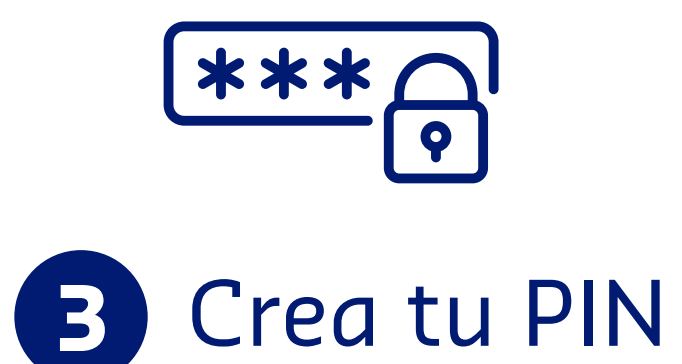

Ingresa a la App y automáticamente te solicitará generar tu PIN de 4 dígitos.

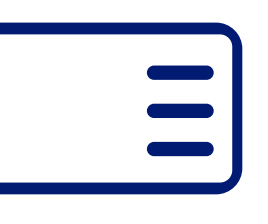

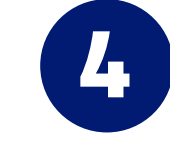

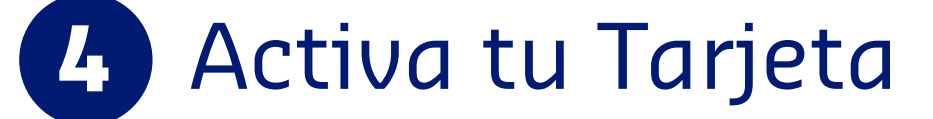

En la App presiona superior derecha, luego selecciona "Mis Tarjetas" y actívala. Aquí también podrás bloquear tu tarjeta en caso de pérdida del plástico.

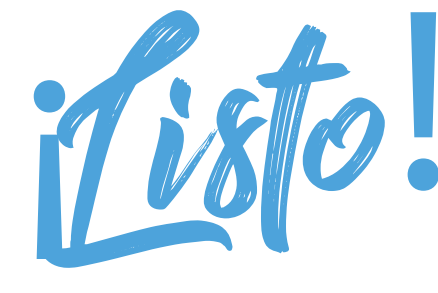

Ya puedes utilizar tu **Tarjeta Sodexo** en nuestros más de **11.000 comercios asociados!** 

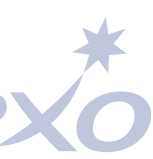

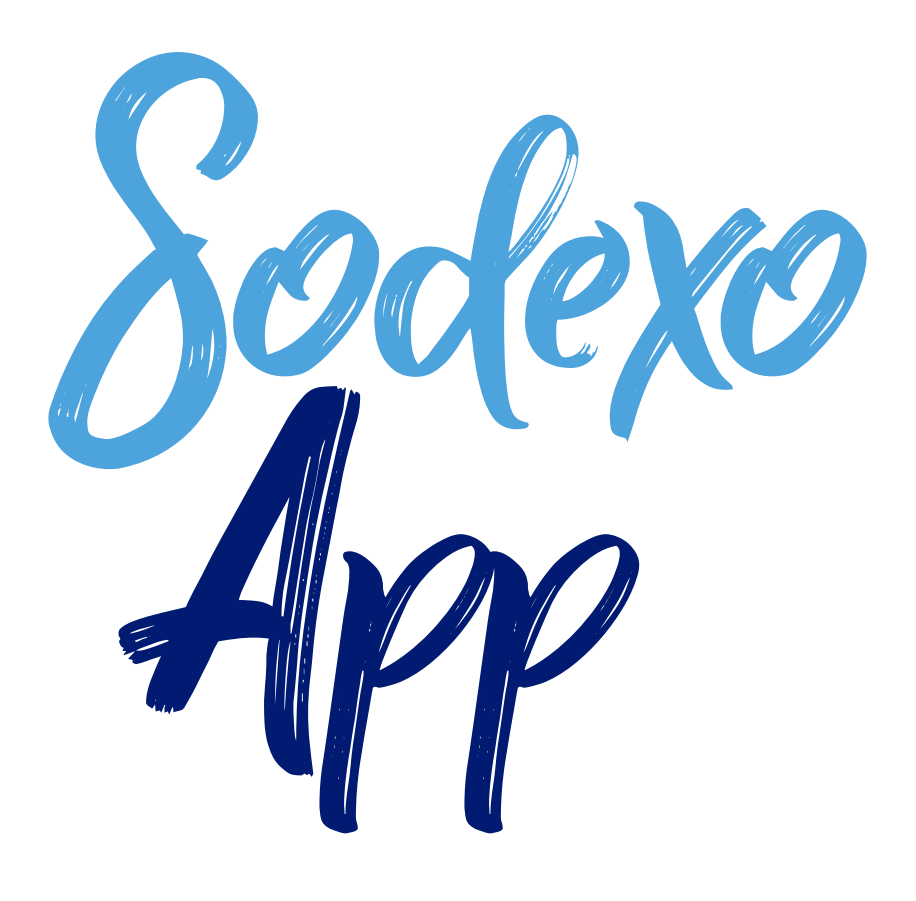

Sodexo App, todo tu beneficio administrado desde tu celular.

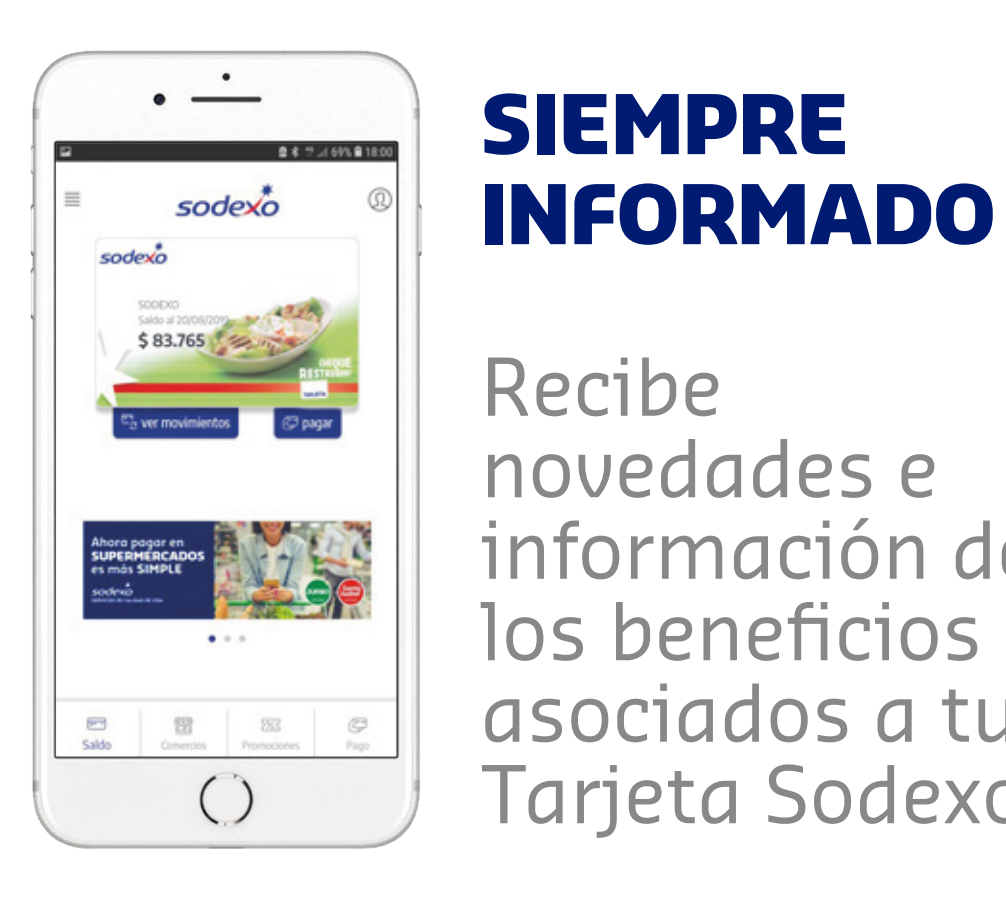

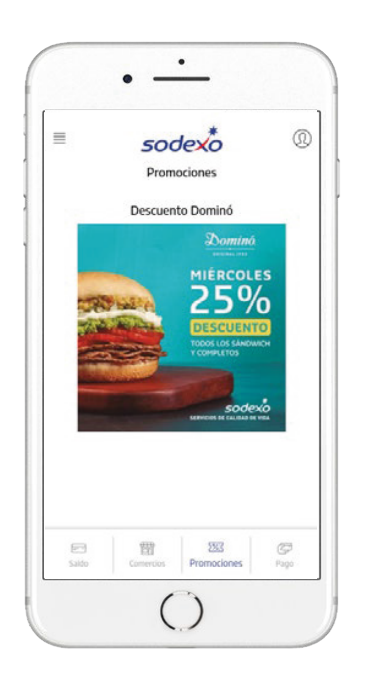

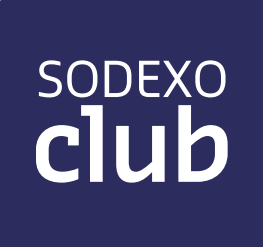

### sodex

Recibe novedades e información de los beneficios asociados a tu Tarjeta Sodexo.

SIEMPRE

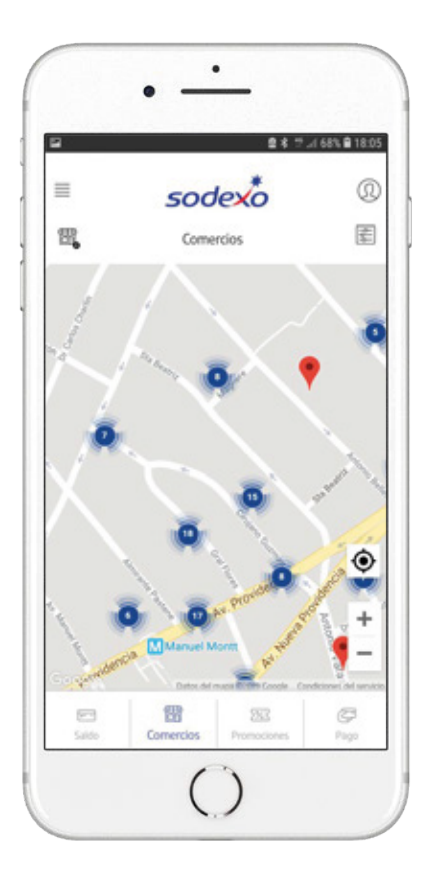

### **ENCUENTRA** LOCALES

Elige donde utilizar tu beneficio y encuentra los locales cercanos a tu ubicación.

### FORMA DE PAGO

Selecciona tu forma de pago. Pago online o clave dinámica.

### **PROMOCIONES PARA TI**

Encuentra las mejores promociones y obtén beneficios adicionales con Sodexo.

### **SODEXO CLUB**

Automáticamente formas parte de Sodexo Club donde podrás encontrar beneficios y descuentos exclusivos para ti.

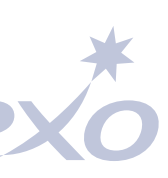

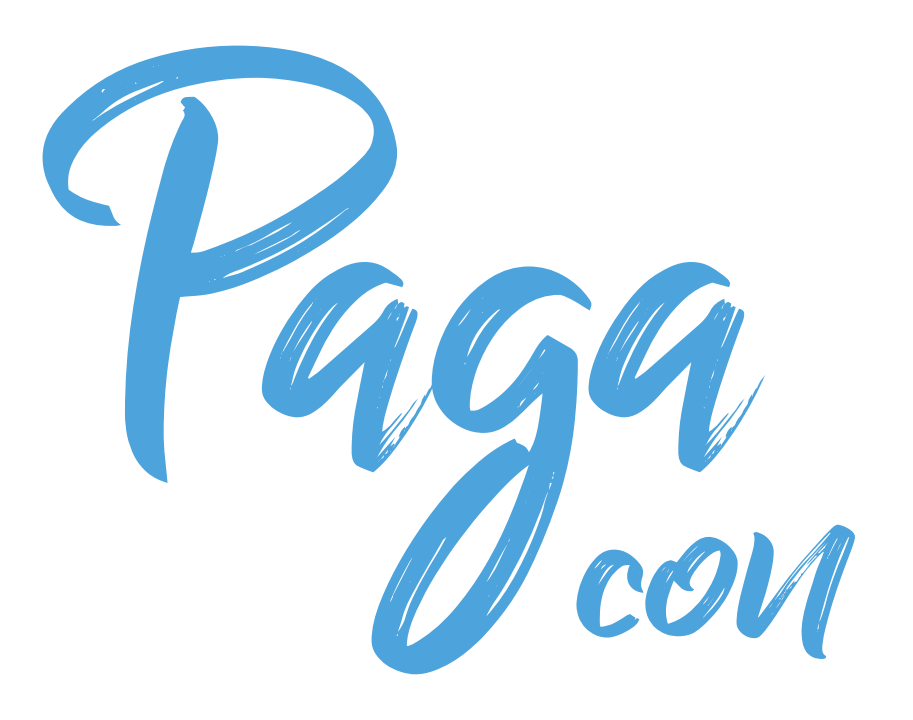

### **CLAVE DINÁMICA**

En restaurantes y comercios adheridos, es fácil y seguro.

2

1

### sodex

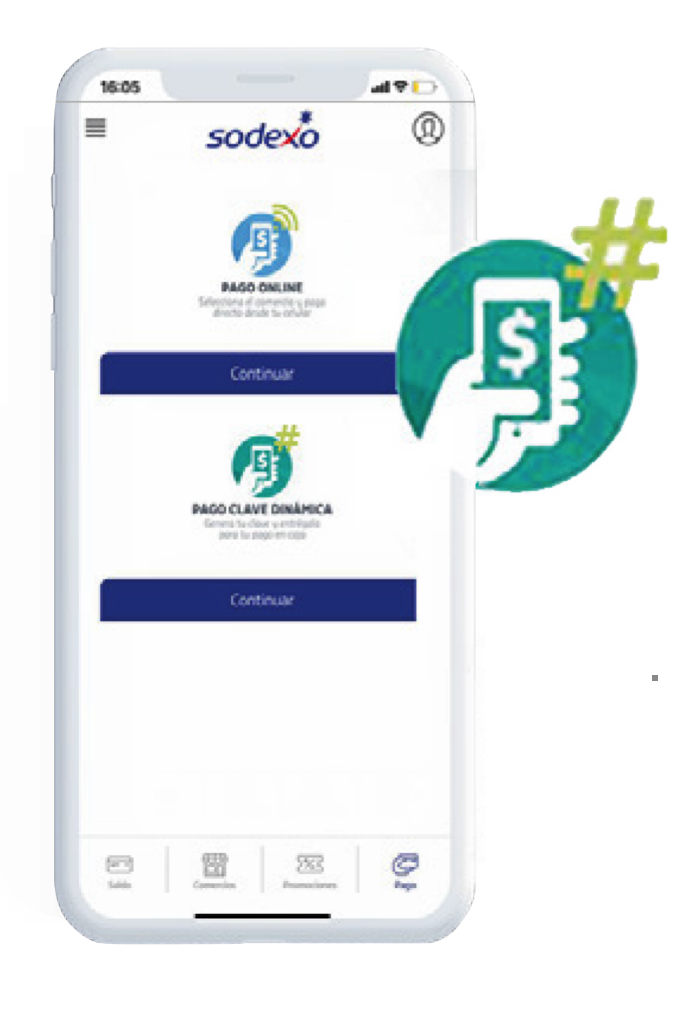

Haz click en Pago Clave dinámica.

Ingresa PIN de compra.

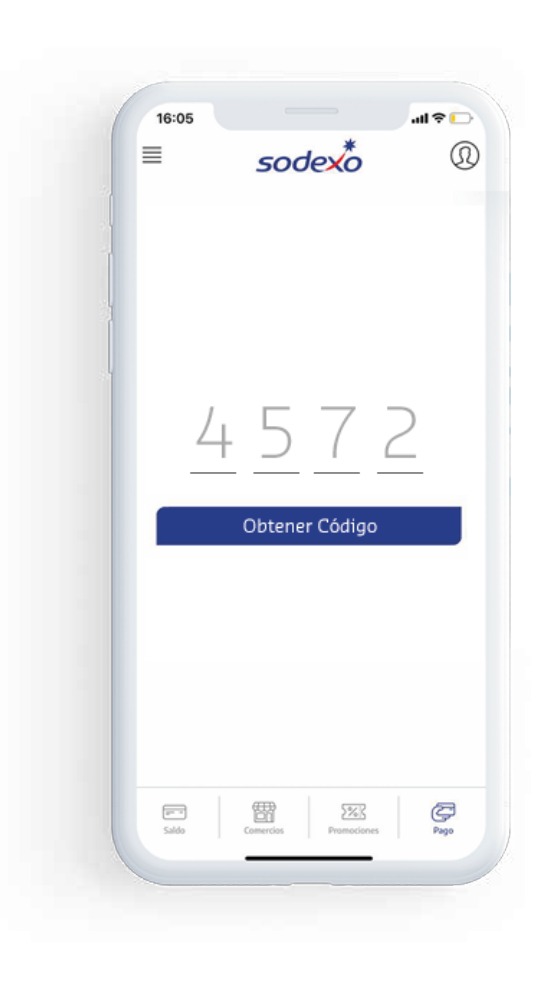

 $\checkmark$ 

Presiona obtener código aparecerá un código de 4 dígitos.

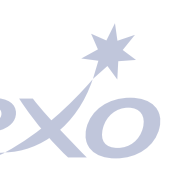

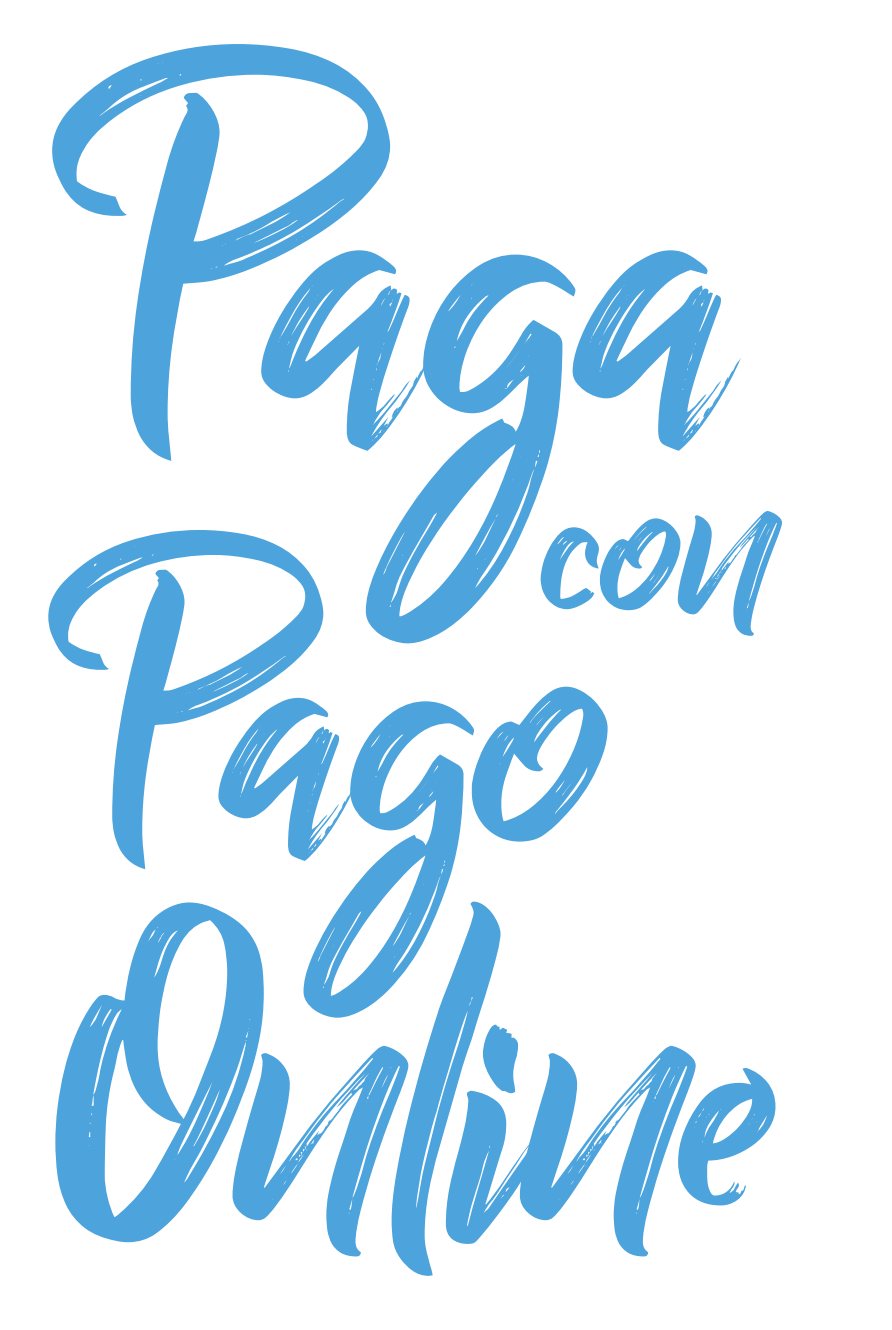

### **DESDE LA APP**

En distintos restaurantes y comercios. Es fácil, seguro y isin contacto!

### sodexo

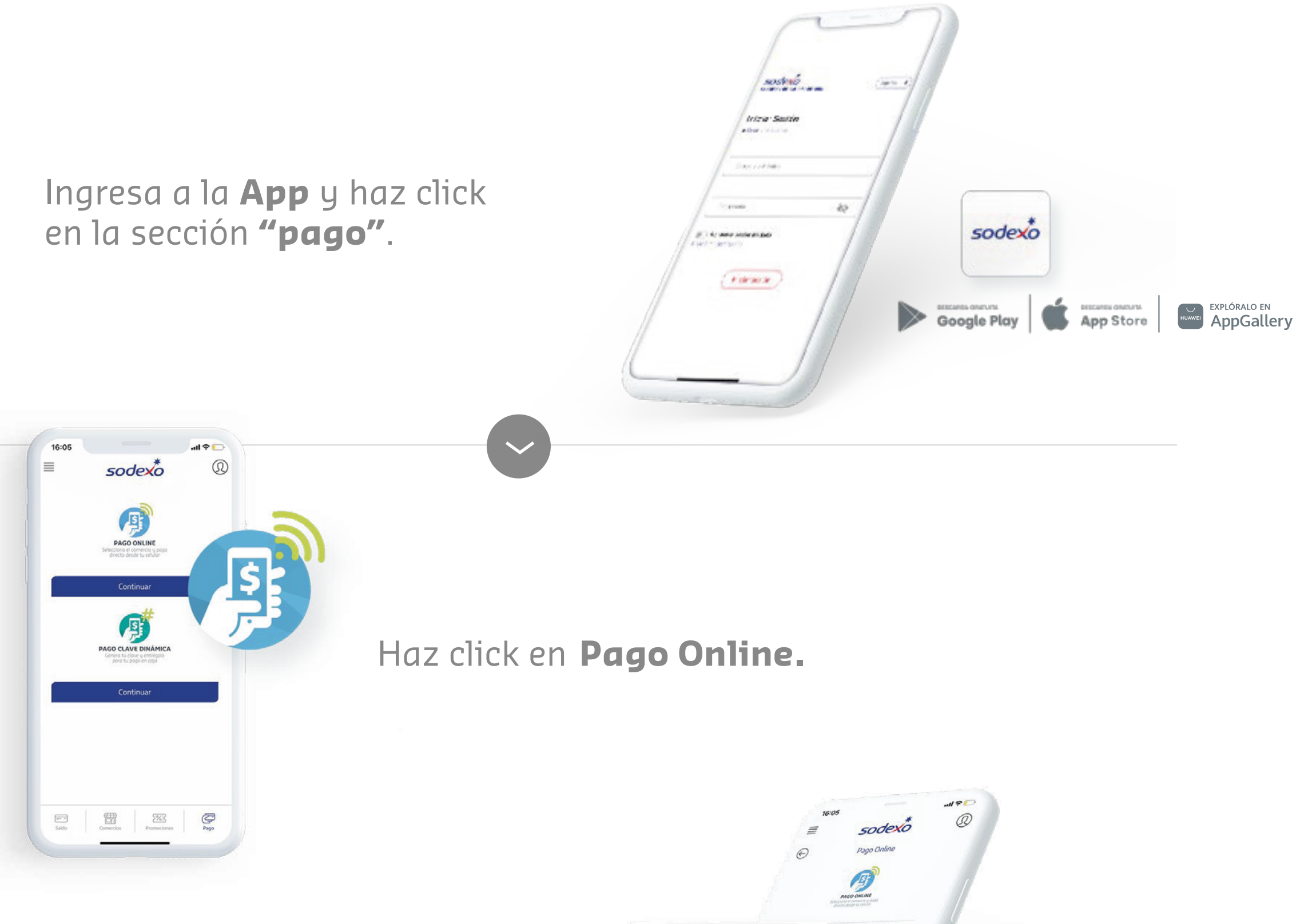

Ingresa el monto que vas a pagar y haz click en **siguiente**.

1

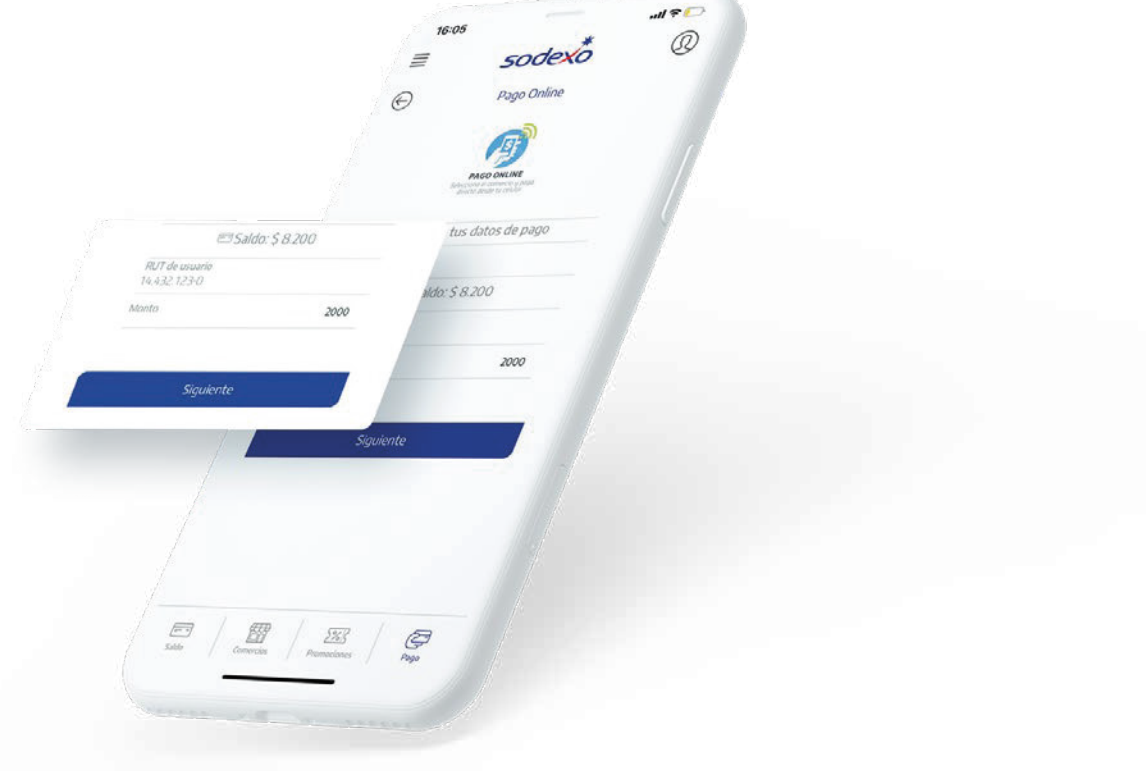

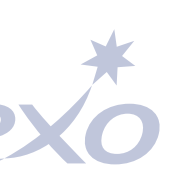

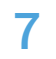

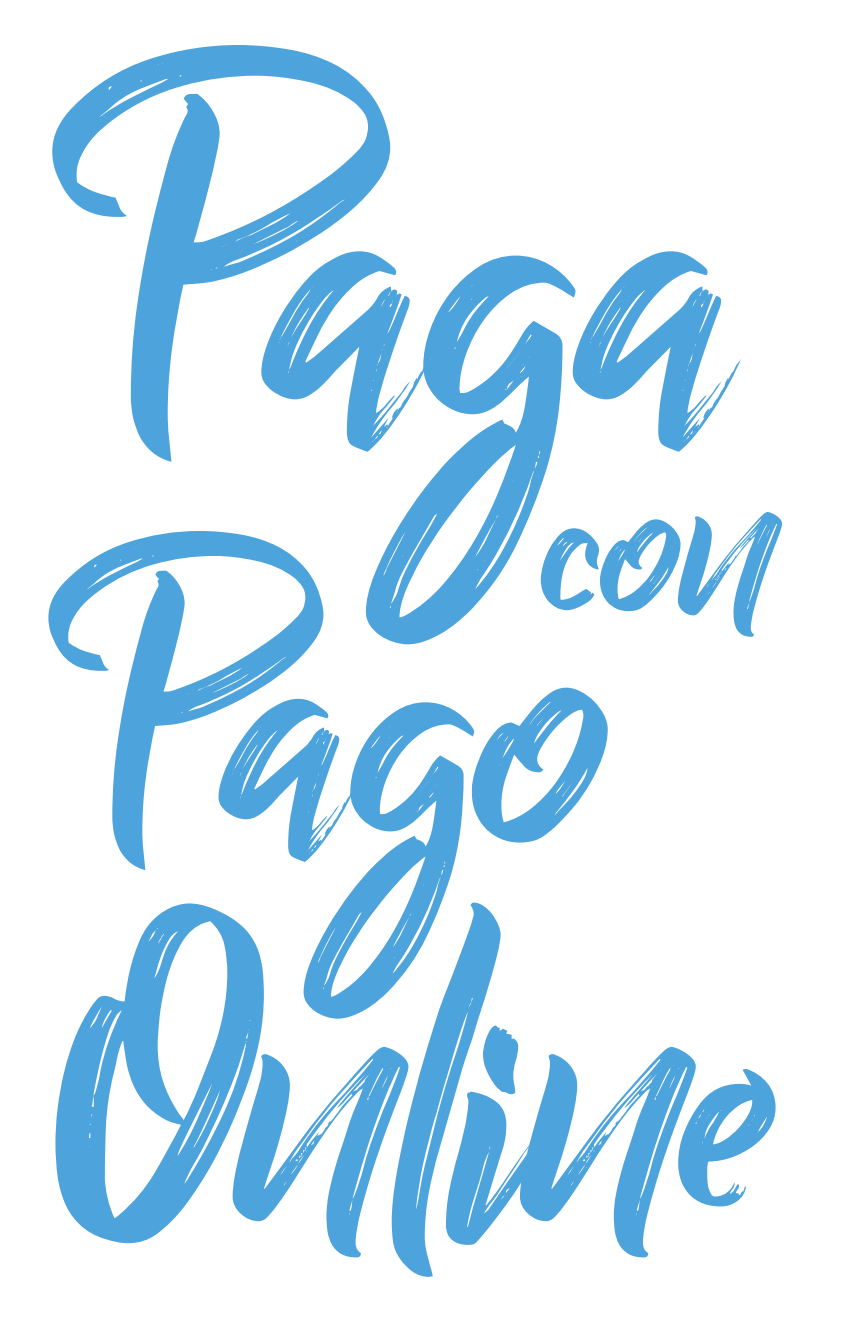

### **DESDE LA APP**

En distintos restaurantes y comercios. Es fácil, seguro y sin contacto!

3

4

5

Nombre del comercio La Buena Mesa Chilena

### sodexo

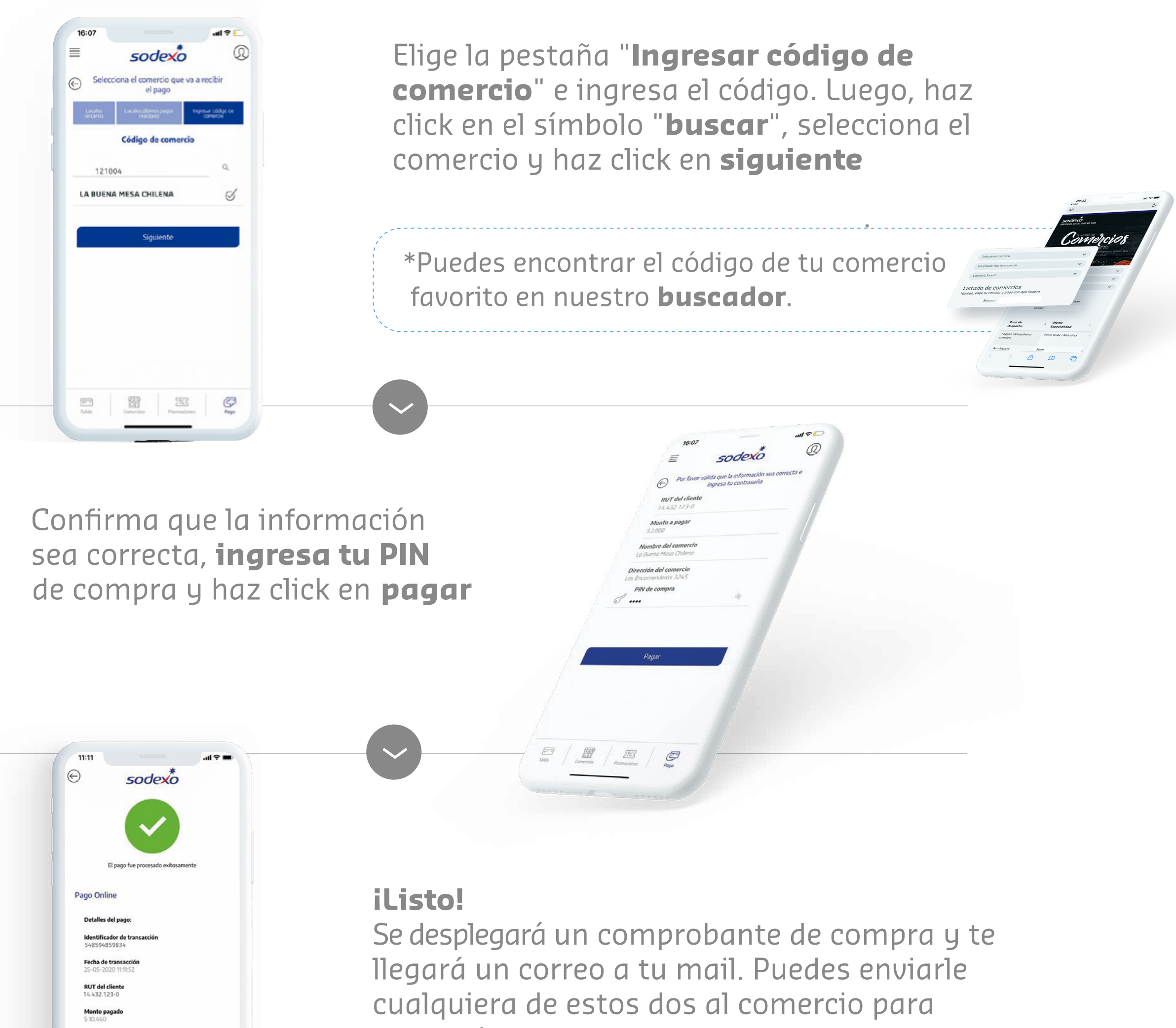

comprobar tu pago.

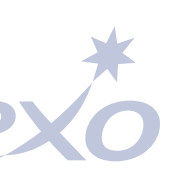

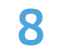

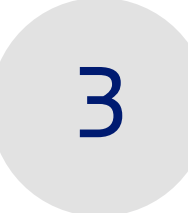

### El código lo puedes usar sólo una vez y debe ser en un rango de 150 minutos.

Recuerda que cada clave sirve para pagar una única vez.

### sode

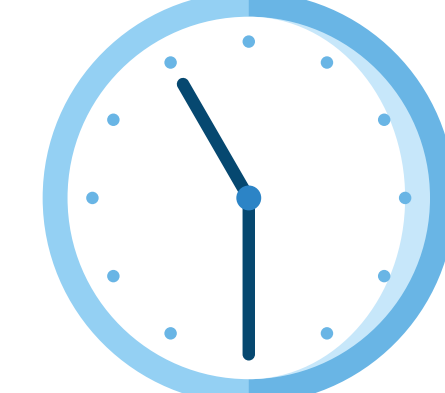

Puedes generar tu Clave Dinámica en www.sodexo.cl/ personas/ ingresando al menú Pago y seleccionando Pago Clave Dinámica.

### También puedes activarla llamando al **600 382 2000**

\*Recuerda que al momento de pagar debes indicar tu RUT y tu clave dinámica de compra, no es necesario presentar la tarjeta.

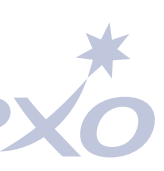

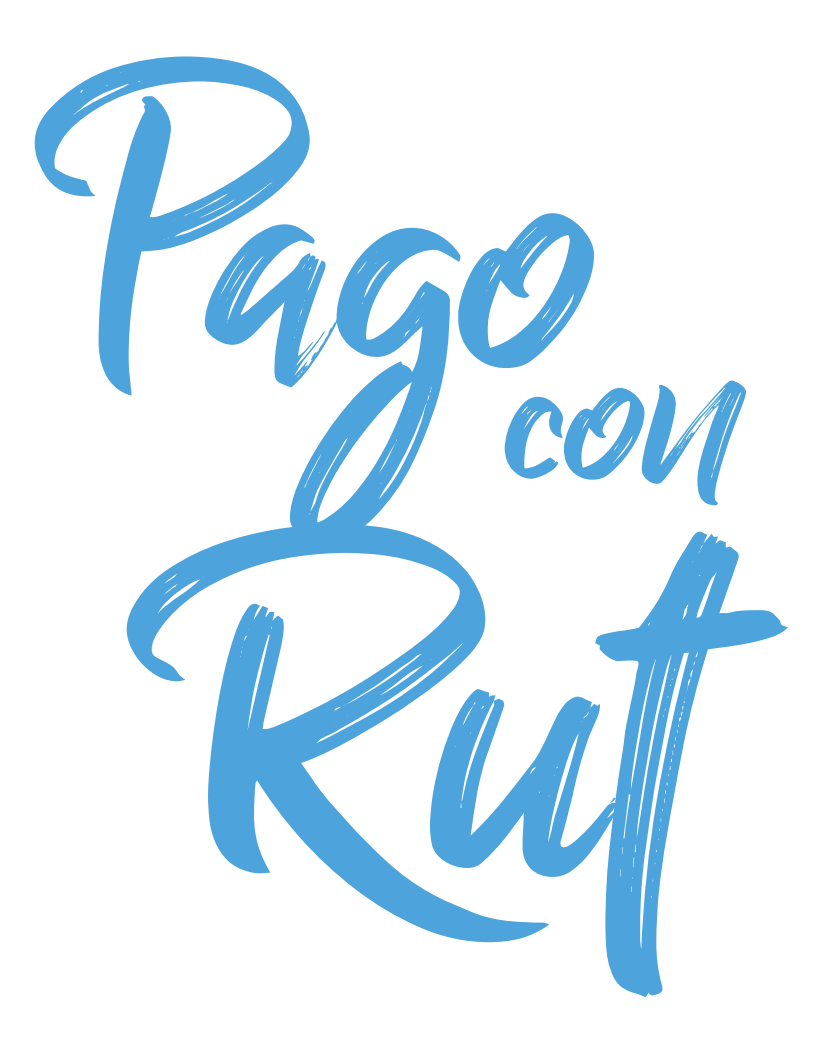

### **DESDE LA APP**

(sólo si tienes tu tarjeta bloqueada)

**Recuerda** que si tiene bloqueada tu tarjeta, podrás seguir haciendo uso del beneficio activando el pago con Rut.

3

2

Importante: Recuerda que si tienes bloqueada tu tarjeta, podrás seguir haciendo uso del beneficio activando el pago con Rut. Este se puede activar sólo mientras la tarjeta no se encuentre "Emitida", durante 15 días.

Cuando tu tarjeta se encuentre activa, ya puedes comenzar a usar los pagos habituales.

### Activa Pago con **RUT** en la sección Mis tarjetas

### 12.345.678-0

La persona debe ingresar en el **POS** (máquina donde se utiliza la tarjeta) la opción 1. Venta y Canjes, luego la opción 3. Pago con RUT y digitar tu RUT y el monto a pagar.

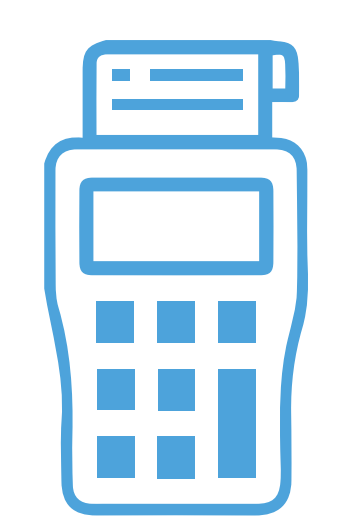

Indica al comercio que pagarás con tu **RUT** 

El comercio debe ingresar al **POS** (Máquina donde se utiliza la tarjeta) y seleccionar la opción "Pago con RUT", luego digitar tu RUT y el monto a pagar.

Autoriza la transacción con tu **PIN de compra.** 

(Recuerda que este es secreto, por lo que debes digitarlo en el teclado de la máquina, al igual que cuando usas tu tarjeta).

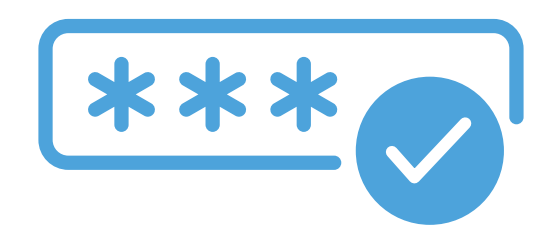

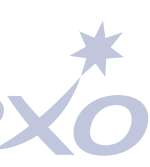

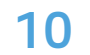

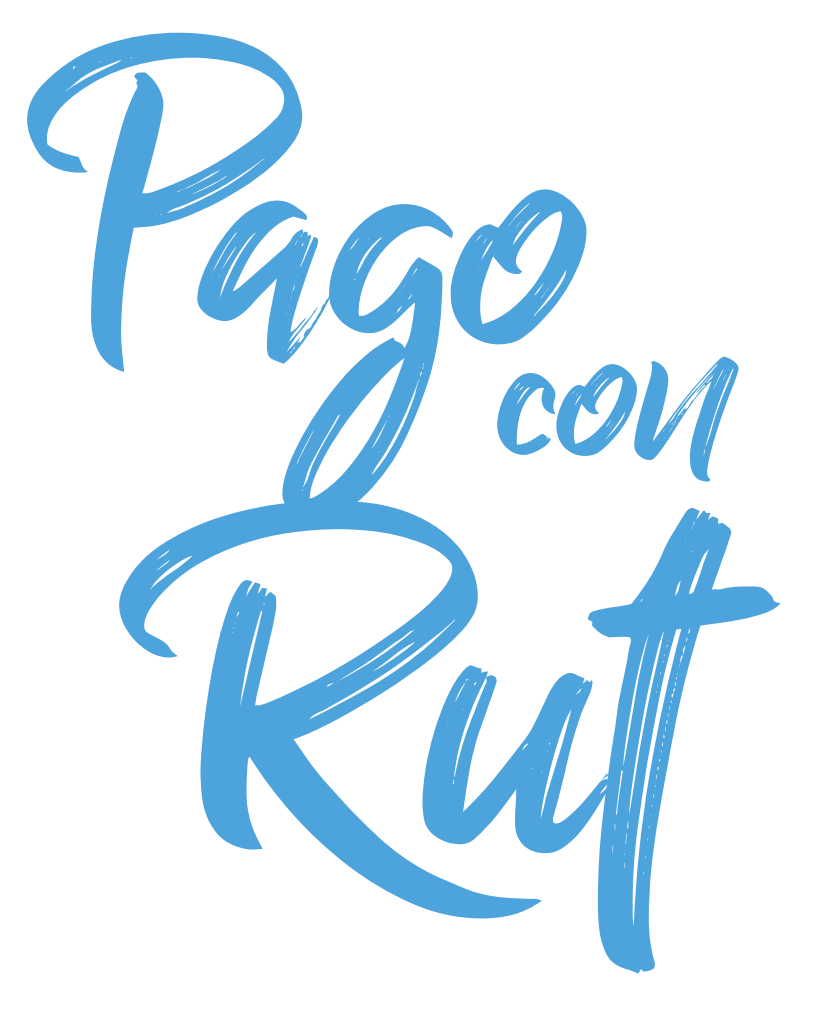

### **DESDE LA WEB**

(sólo si tienes tu tarjeta bloqueada) 2

1

### sodexo

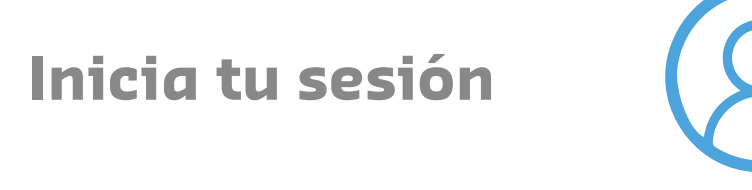

Haz click en **Activar Pago RUT** que aparecerá en tu pantalla iy listo!

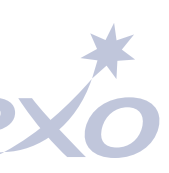

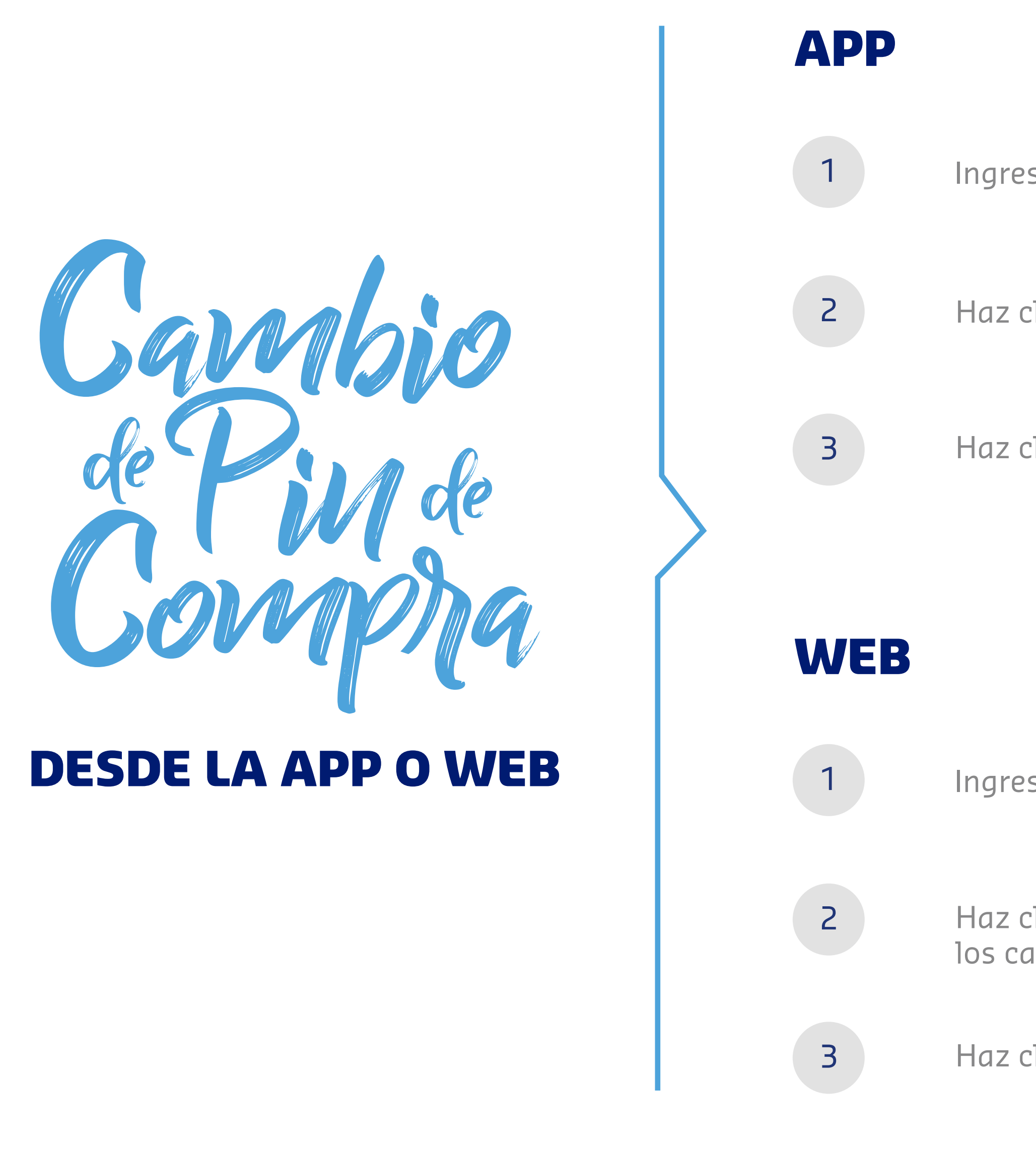

### sode

Ingresa a **mi perfil** (esquina superior derecha)

Haz click en **Cambia tu PIN de compra** 

Haz click en **guardar** iy listo!

Ingresa a **editar mis datos** (esquina superior derecha)

Haz click en **PIN de compra** y completa los campos a continuación

Haz click en **guardar** iy listo!

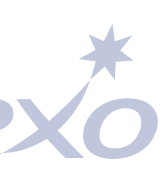

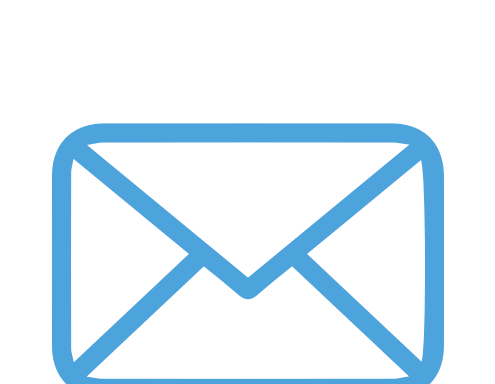

### AGREGAR O MODIFICAR CORREO DESDE LA APP O WEB.

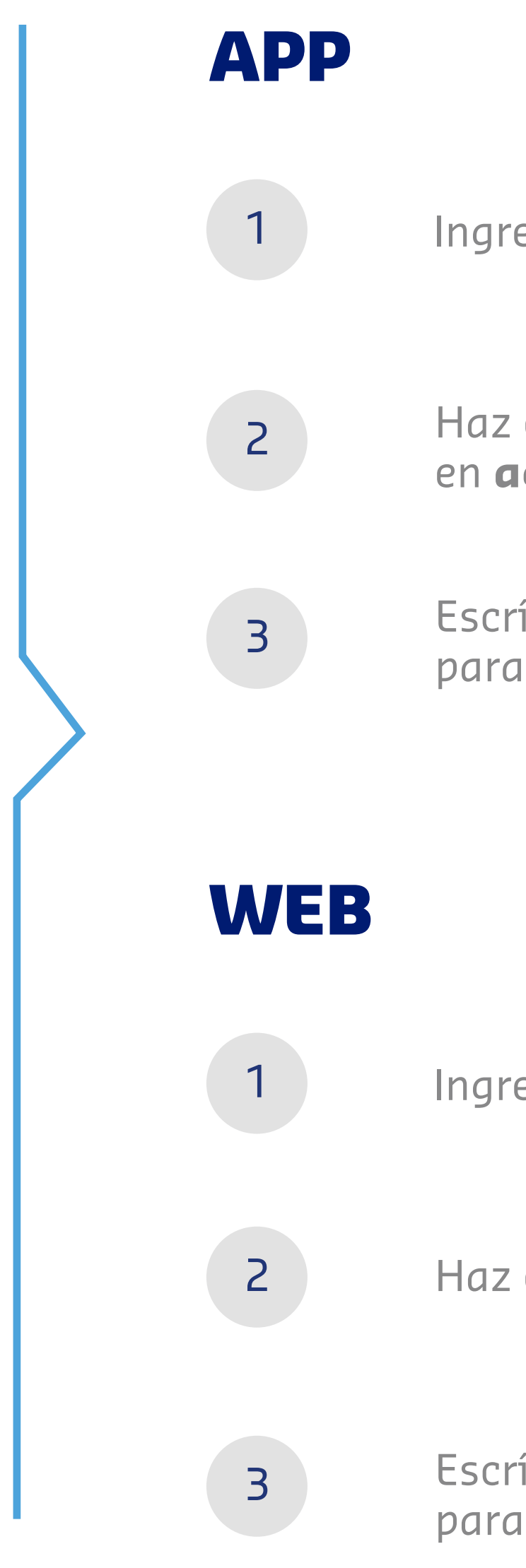

### sode

Ingresa a **mi perfil** (esquina superior derecha)

Haz click en **Actualiza tu correo**, luego en **agregar nuevo e-mail** 

Escríbelo, pulsa **agregar** y luego debes revisar tu correo para confirmar el proceso iy listo!

Ingresa a **editar mis datos** (esquina superior derecha)

Haz click en **e-mail**, luego en **agregar nuevo e-mail** 

Escríbelo, pulsa **agregar nuevo mail** y luego debes revisar tu correo para confirmar el proceso iy listo!

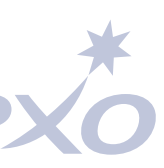

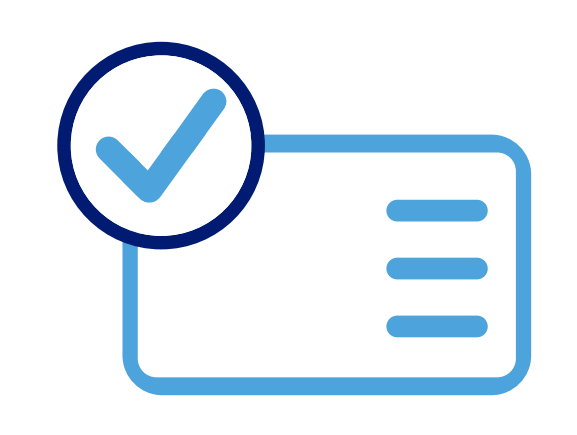

### CÓMO ACTIVAR LA TARJETA DESDE LA APP **O WEB**

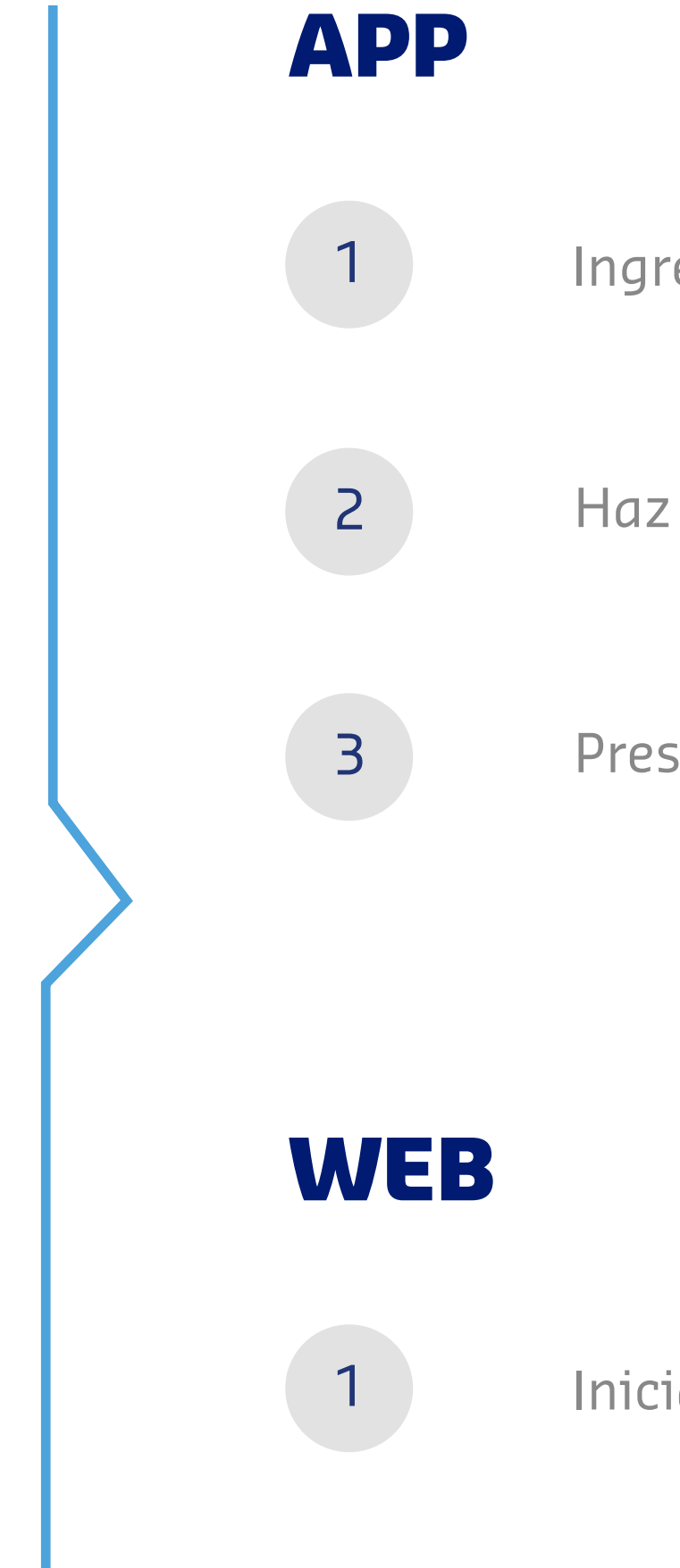

### sodex

Ingresa a **mi perfil** (esquina superior derecha)

Haz click **Mis Tarjetas** y selecciona la que quieras activar

Presiona **Activar** iy listo! Recibirás un correo de confirmación

Inicia sesión y haz click en **Activar tarjeta** iy listo!

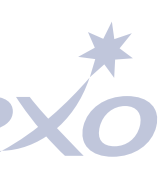

# CÓMO GENERAR BLOQUEO Y REPOSICIÓN DE TARJETA

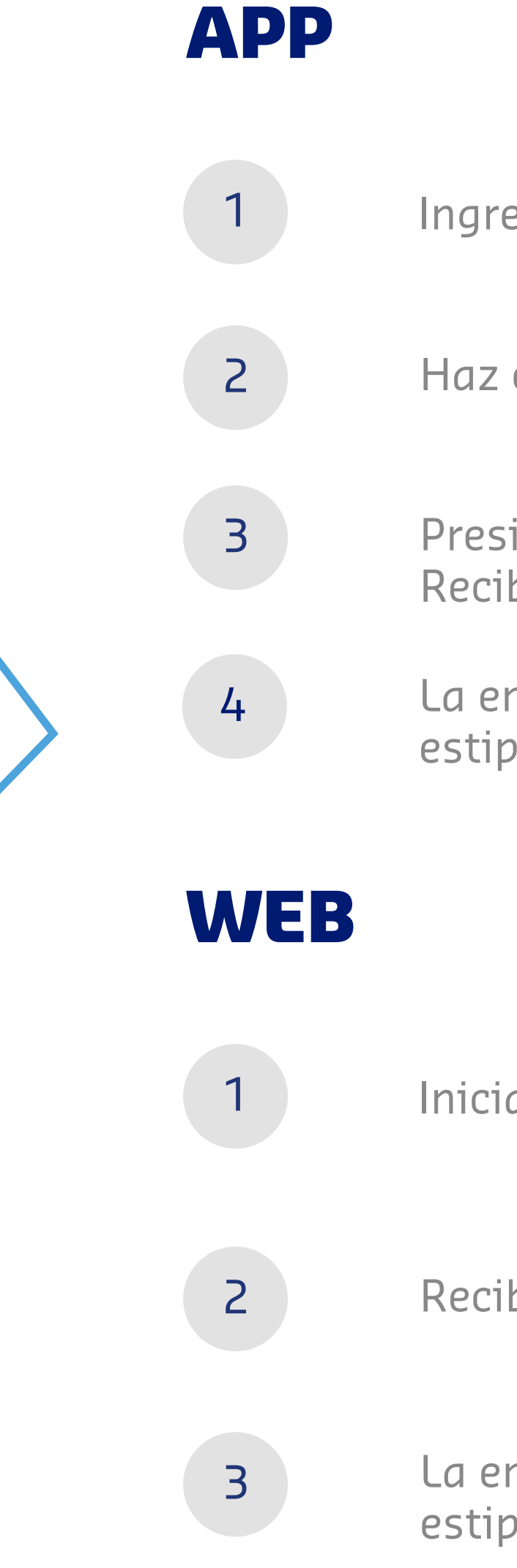

### sode

Ingresa a **mi perfil** (esquina superior derecha)

Haz click **Mis Tarjetas** y selecciona la que quieras bloquear

Presiona **Bloquear tarjeta** iy listo! Recibirás un correo de confirmación

La emisión de la nueva tarjeta dependerá del día que haya estipulado cada cliente para su reposición

Inicia sesión y haz click en **Bloquear** 

Recibirás un correo de confirmación

La emisión de la nueva tarjeta dependerá del día que haya estipulado cada cliente para su reposición

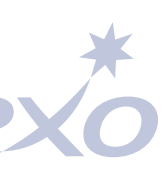

### Conoce nuestros comercios con

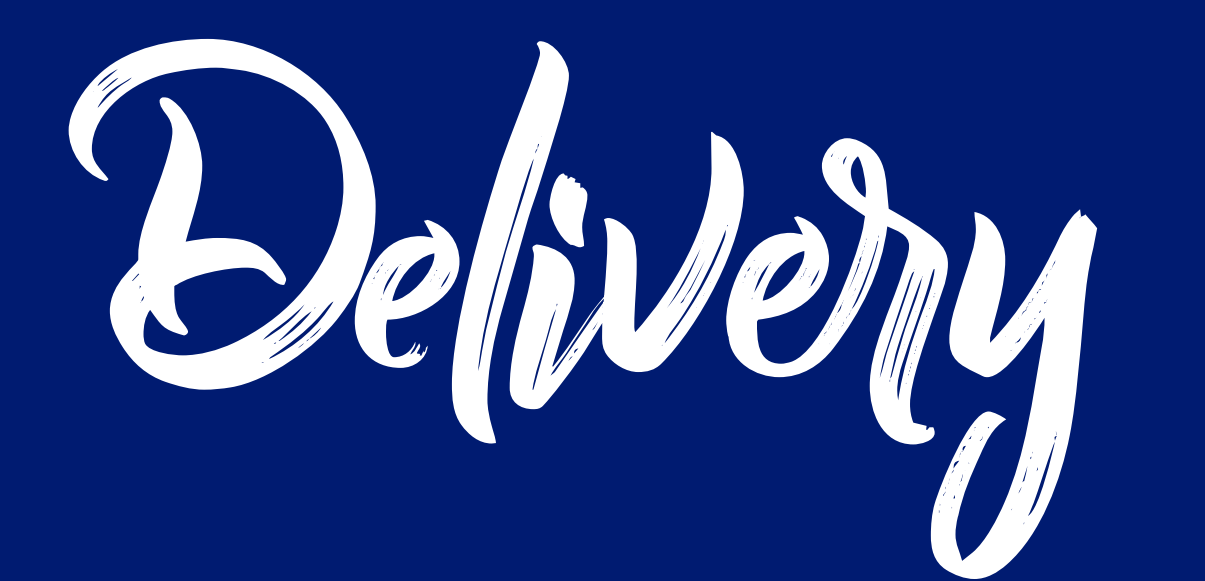

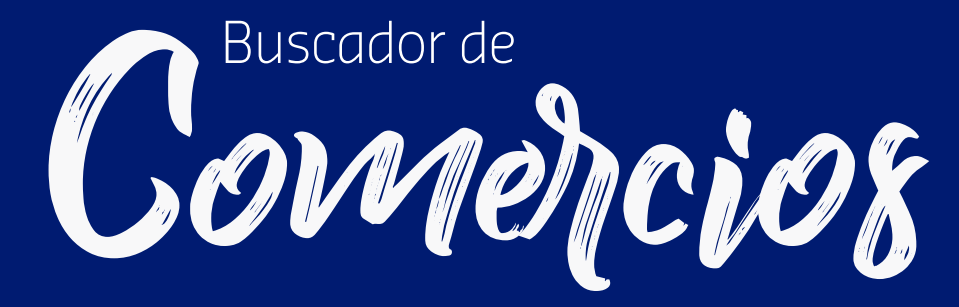

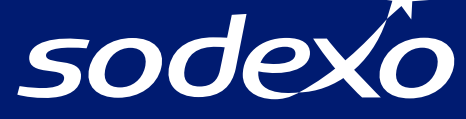

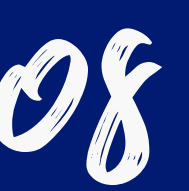

### Buscador de comercios

https://info.sodexo.cl/buscador-de-comercios-sodexo

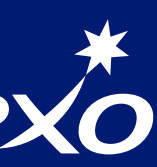

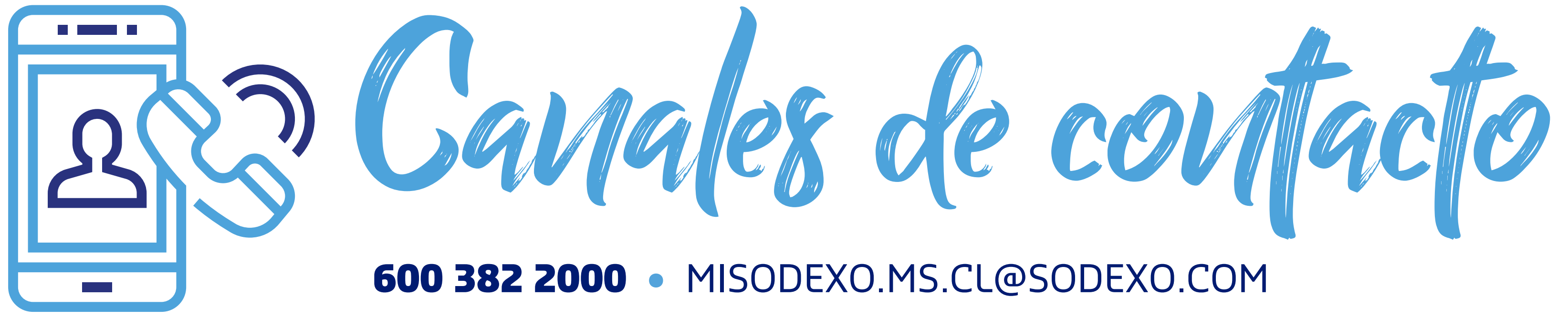

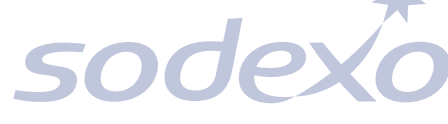

Para más información, síguenos en nuestras redes sociales. 👍 🞯 😭 👘

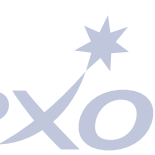

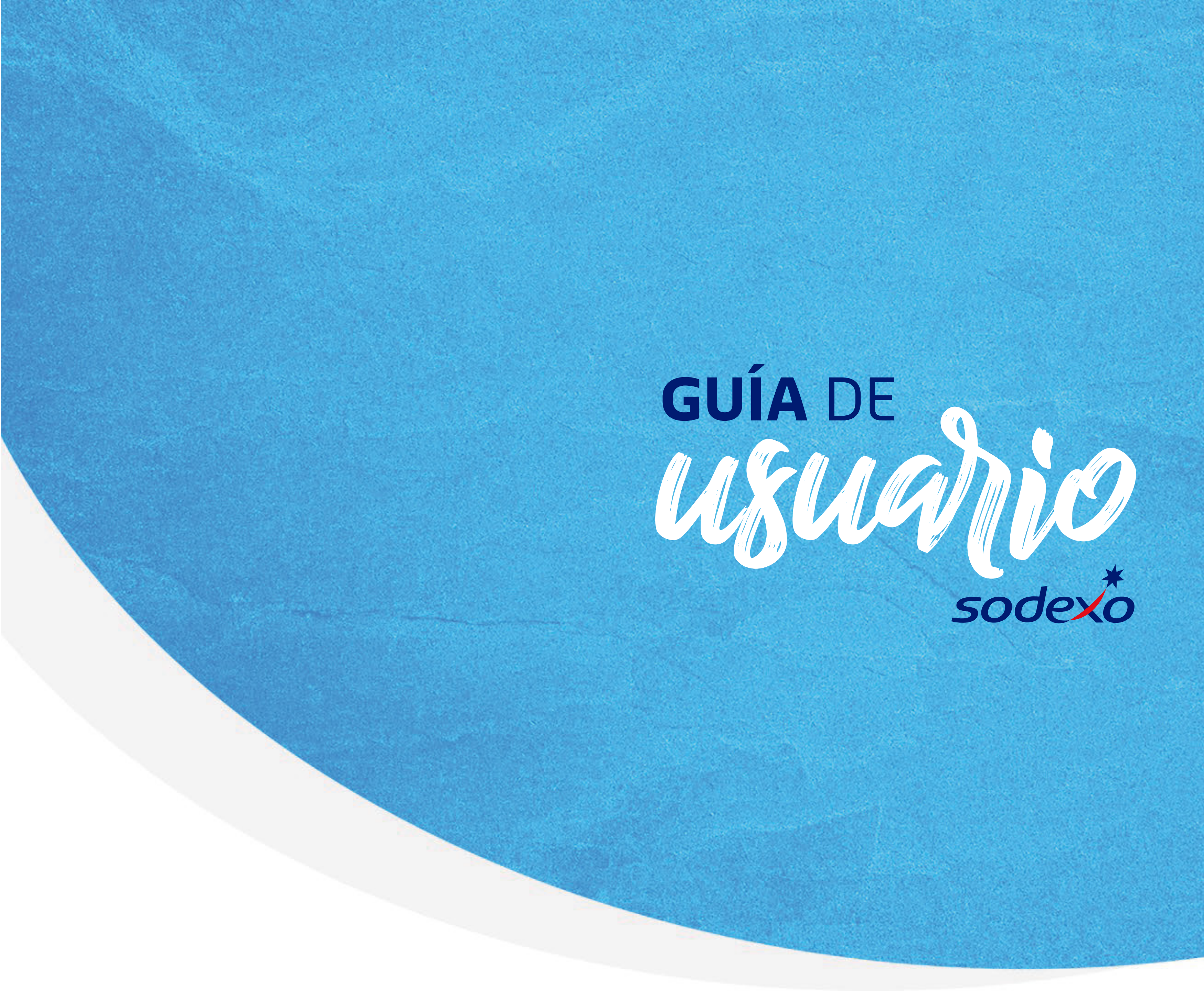

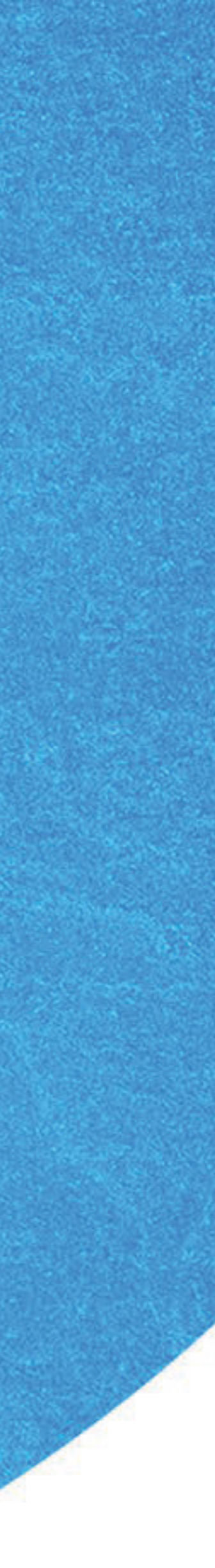